# วิธีการใช้ Noise Function ในการคำนวณระดับเสียงเฉลี่ย

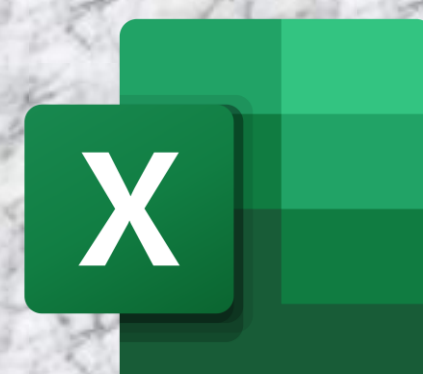

กองจัดการคุณภาพอากาศและเสียง

กรมควบคุมมลพิษ

## 1. ดาวน์โหลดไฟล์

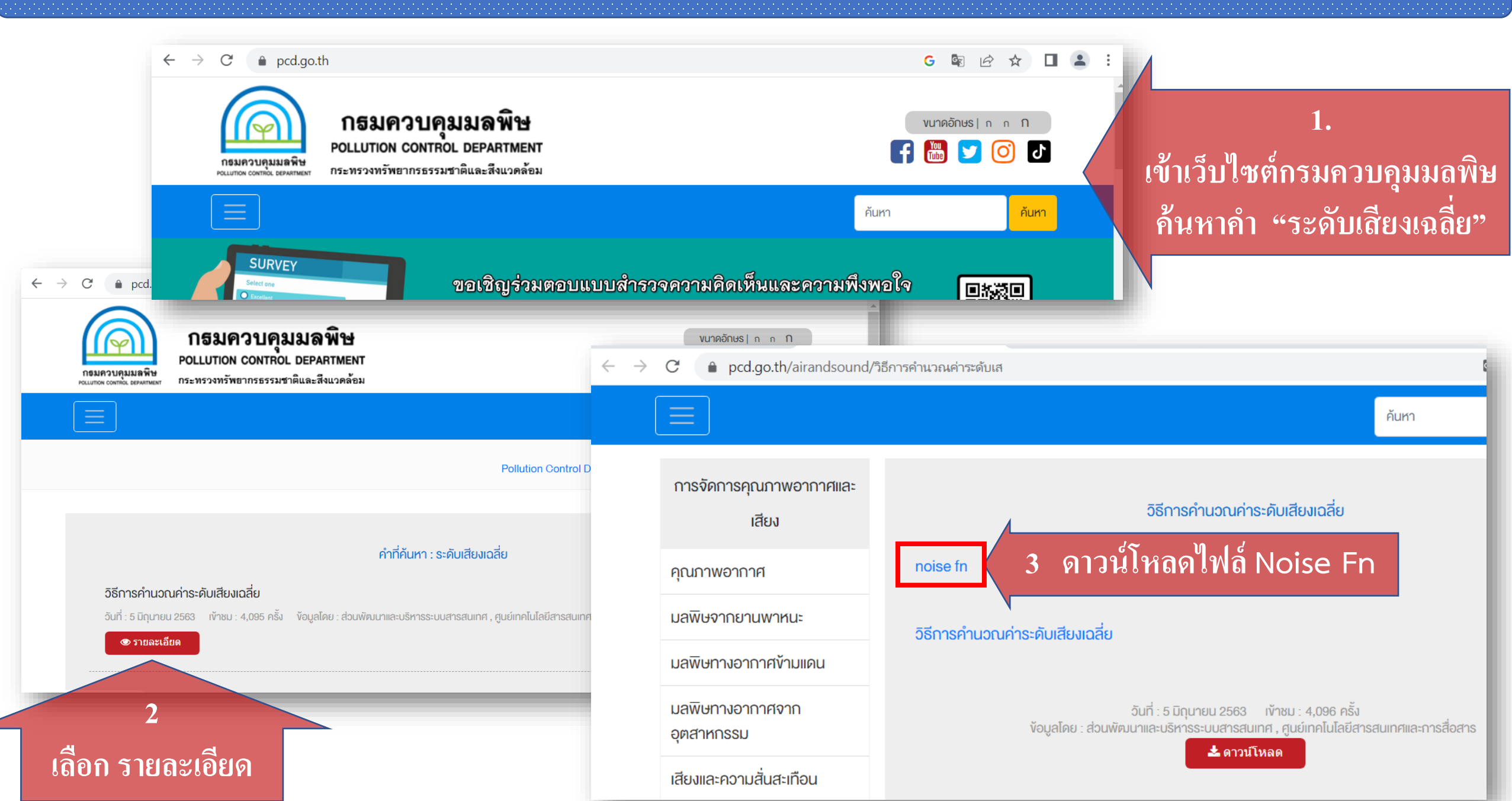

# 2. ดำเนินการให้ฟังก์ชั่นคำนวณค่าระดับเสียงเฉลี่ย สามารถทำงานได้บนโปรแกรม Microsoft Excel

วิธีที่

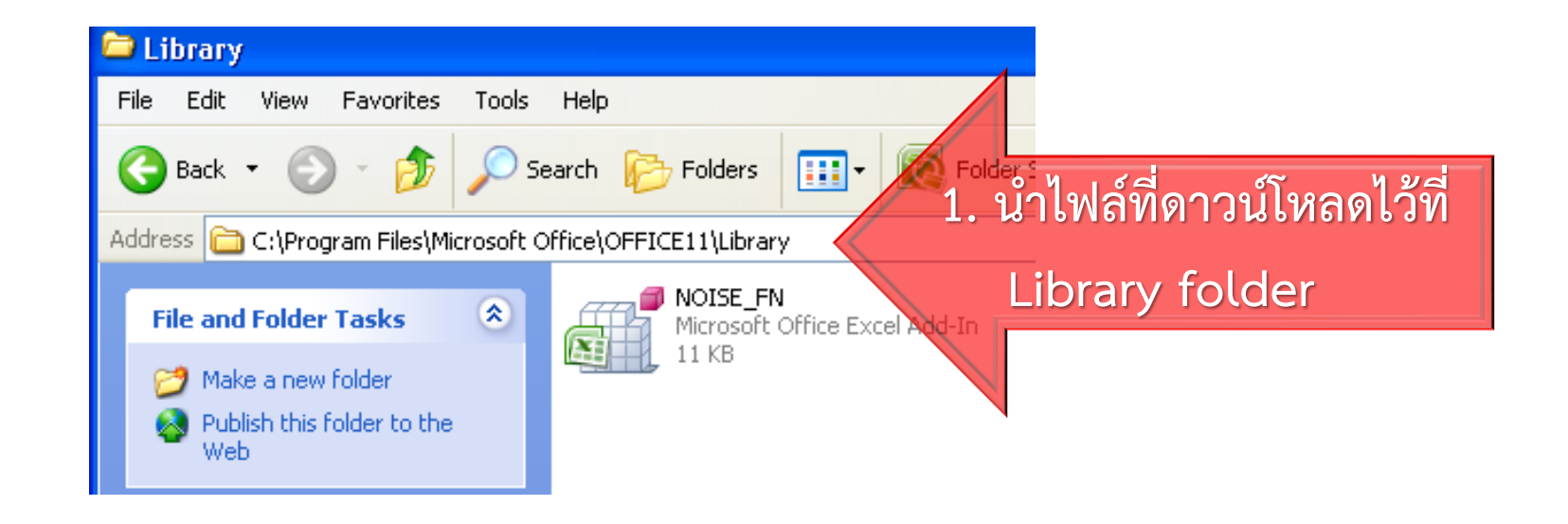

### 2. เปิดโปรแกรม Microsoft Excel

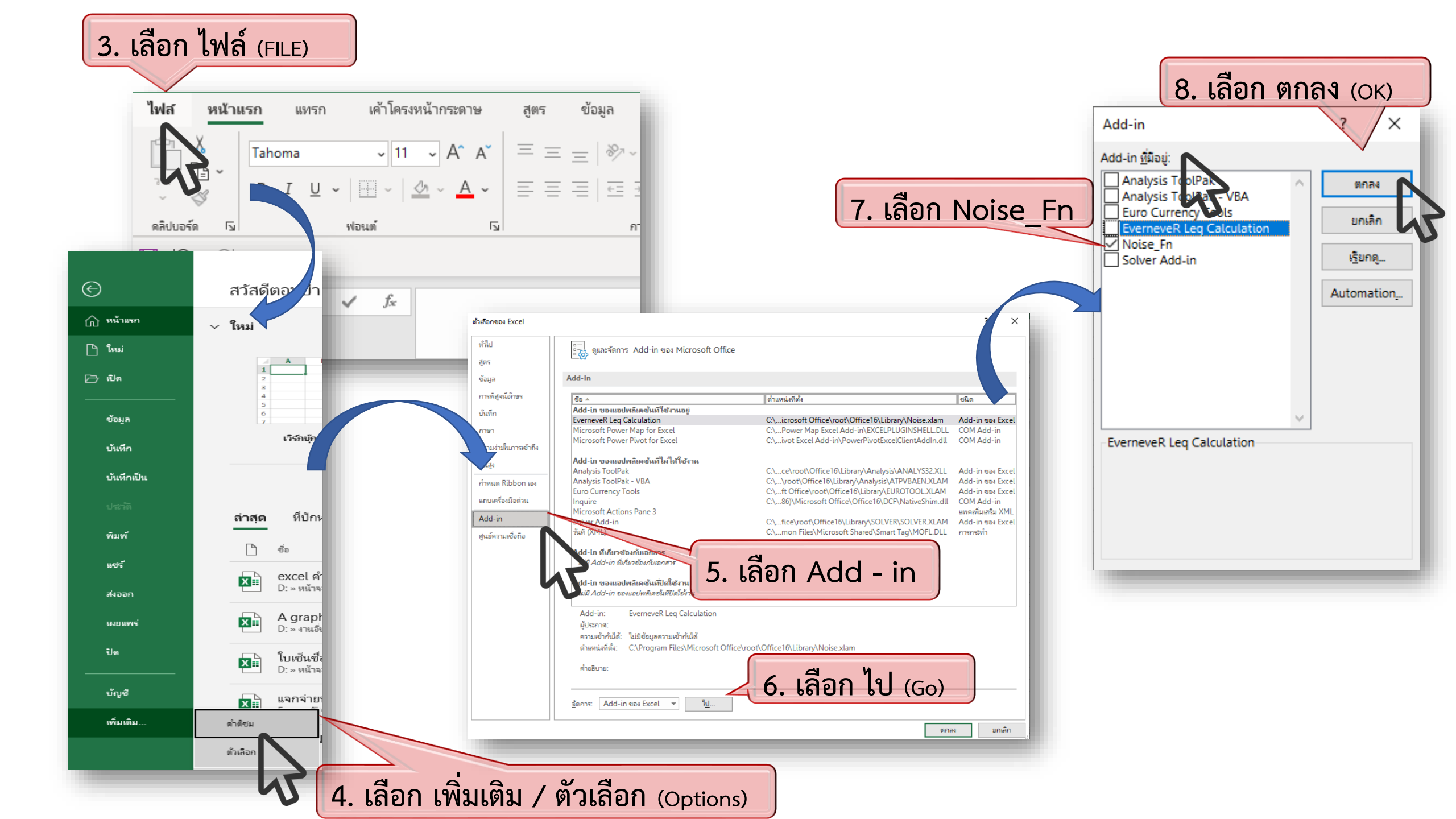

# 2. ดำเนินการให้ฟังก์ชั่นคำนวณค่าระดับเสียงเฉลี่ย สามารถทำงานได้บนโปรแกรม Microsoft Excel

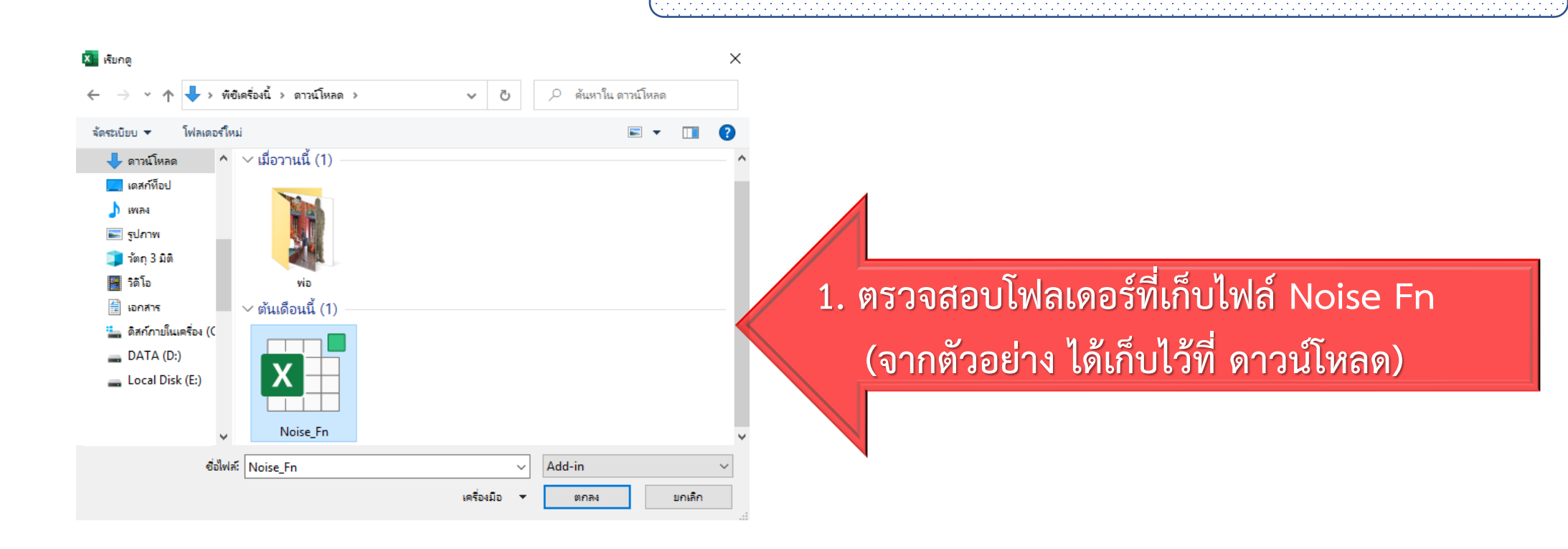

วิรีที่

### 2. เปิดโปรแกรม Microsoft Excel

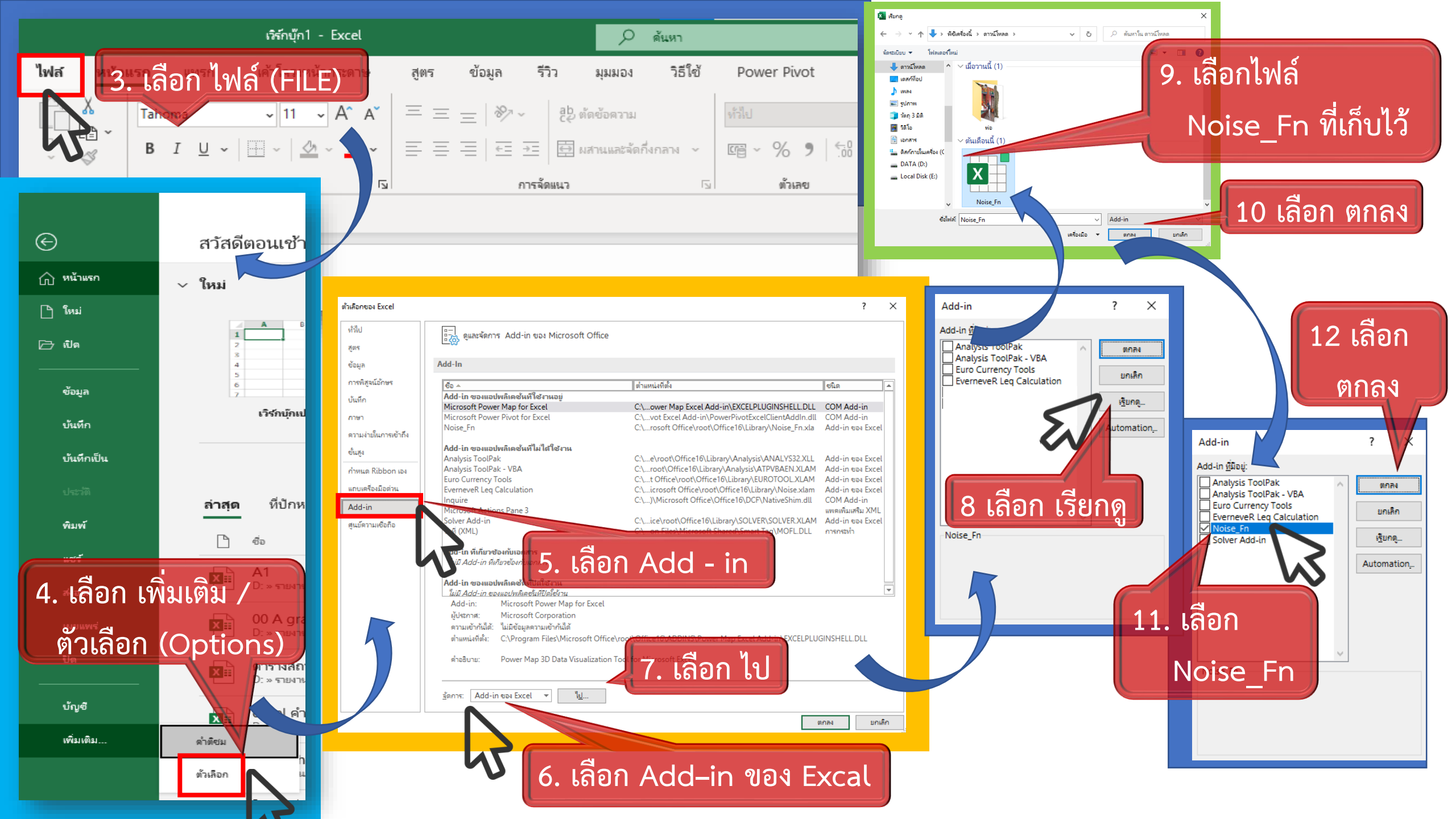

## 2. ดำเนินการให้ฟังก์ชั่นคำนวณค่าระดับเสียงเฉลี่ย สามารถทำงานได้บนโปรแกรม Microsoft Excel

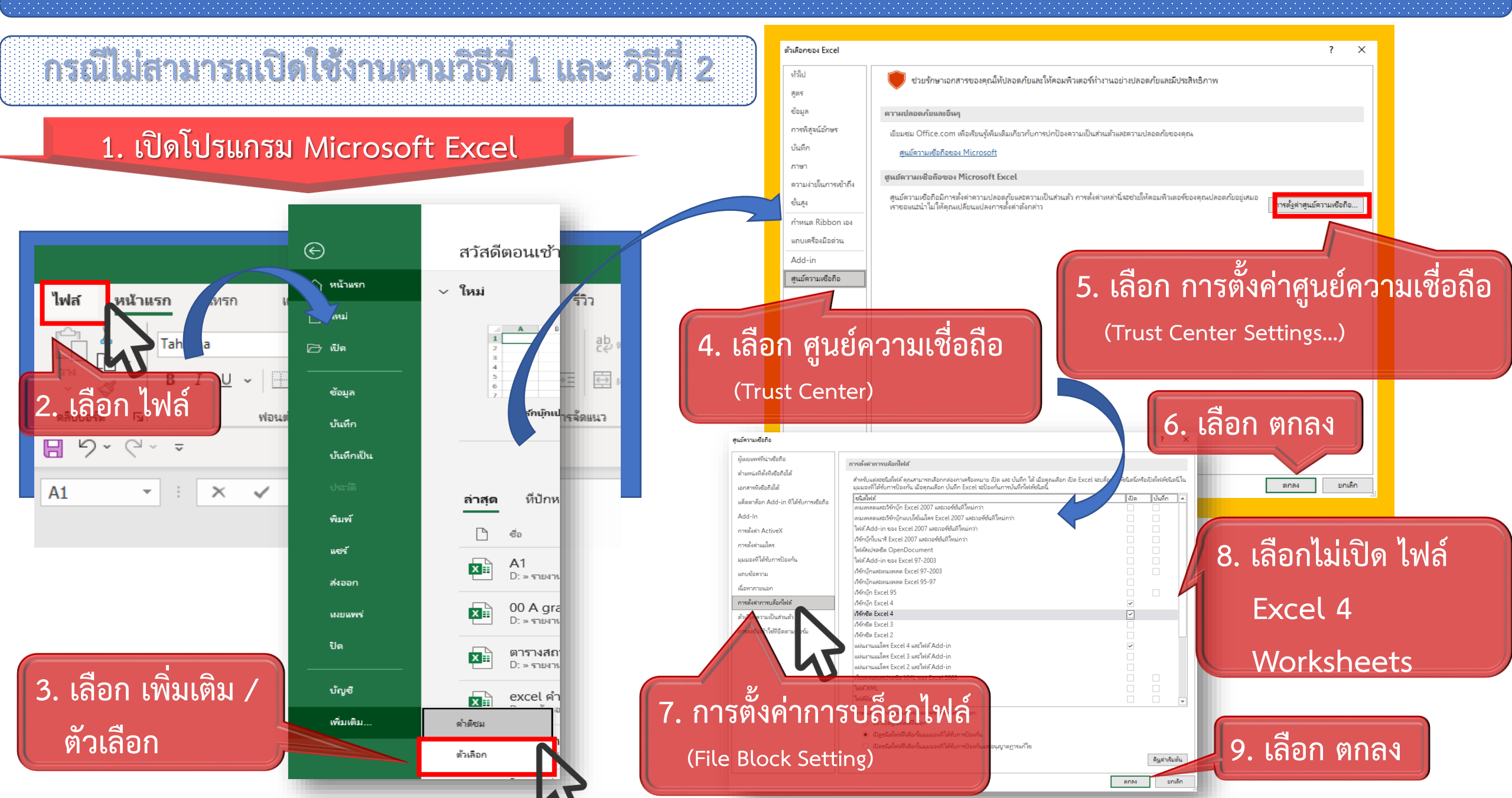

# 3. ใช้งานฟังก์ชั่นคำนวณค่าระดับเสียงเฉลี่ย

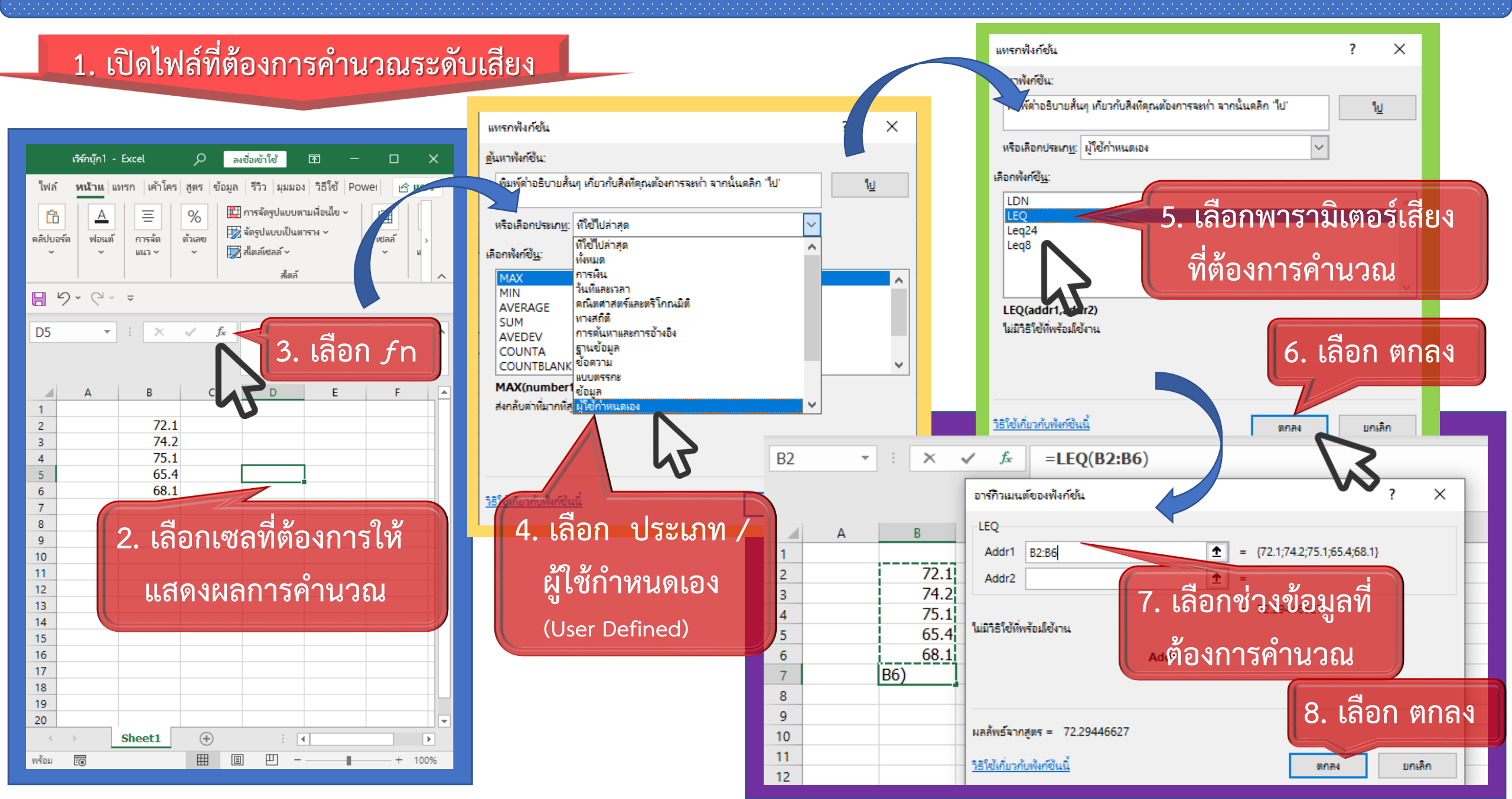